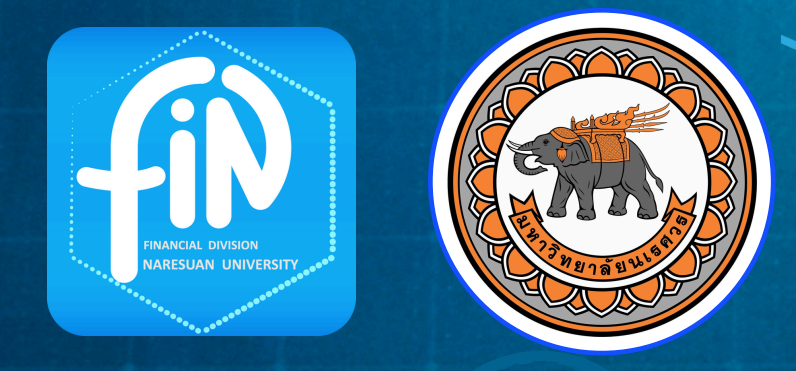

200

## TRAINING FOR EXECUTIVES **ลู่มือการใช้งาน ระบบรายงานสำหรับผู้บริหาร** หน่วยงานระดับกอง

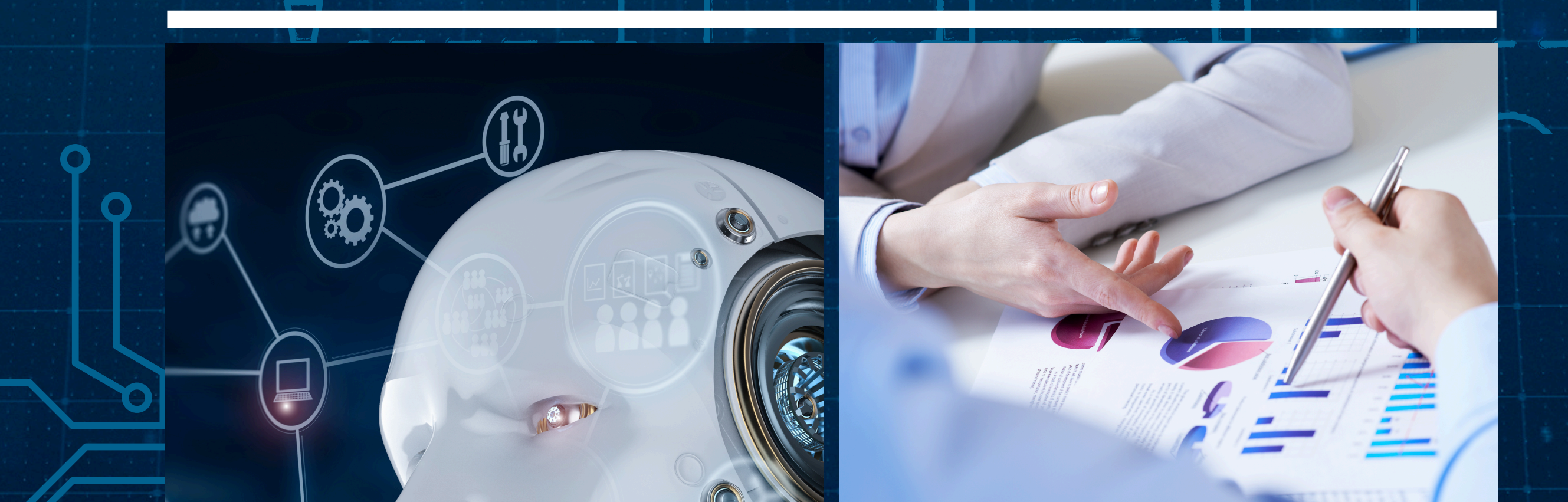

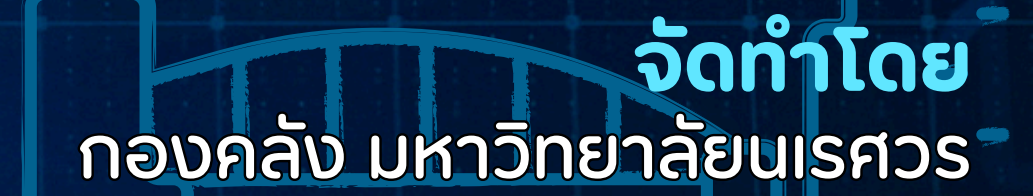

WWW.FINANCE.NU.AC.TH 0-5596-1135

## คู่มือการใช้ระบบรายงานสำหรับผู้บริหาร หน่วยงานระดับกอง

กองคลังได้ดำเนินการจัดทำระบบรายงานสำหรับผู้บริหารหน่วยงานระดับกอง เพื่อให้ผู้บริหารของ หน่วยงานระดับกองใช้เป็นข้อมูลในการบริหาร ติดตามผลการเบิกจ่าย ติดตามการดำเนินงานของเจ้าหน้าที่ หน่วยงาน

การพัฒนาได้นำข้อมูลจากระบบ 3 มิติ มาจัดทำรายงานในรูปแบบของแผนภูมิ หรือตาราง แสดง การเปรียบเทียบ การบันทึกข้อมูลในส่วนของงบประมาณ กองแผนงานจะเป็นผู้บันทึกข้อมูลงบประมาณใน ระบบ 3 มิติ ข้อมูลการบันทึกขอเบิก จัดซื้อ จัดจ้าง ตรวจรับ หรือการผูกพันงบประมาณ หน่วยงานเจ้าของ งบประมาณเป็นผู้บันทึกข้อมูลในระบบ 3 มิติ ส่วนการบันทึกรายการจ่ายกองคลังเป็นผู้บันทึกข้อมูลใน ระบบ 3 มิติ ดังนั้นข้อมูลจะแสดงตามรายการที่แต่ละกองได้บันทึกรายการ

กองคลังได้ดำเนินการพัฒนารายงานสำหรับผู้บริหารหน่วยงานระดับกอง จำนวน 9 รายงาน ดังนี้

- รายงานผลการเบิกจ่าย จะแสดงข้อมูลเปรียบเทียบระหว่างงบประมาณที่ได้รับจัดสรรกับผล การเบิกจ่าย โดยผลการเบิกจ่ายจะแสดงตามวันที่ของการจ่ายเงินให้กับเจ้าหนี้เรียบร้อยแล้ว พร้อมแสดงร้อยละของผลการเบิกจ่ายของหน่วยงาน
- รายงานสรุปผลการใช้จ่ายเงินในภาพรวม จะแสดงตารางข้อมูลงบประมาณ และรายการ ก่อนผูกพัน ผูกพัน และจ่ายจริง โดยแยกตามรายการงบประมาณ แสดงจำนวนเงินและ ยอดเงินคงเหลือ ความหมายของแต่ละช่องจะมีรายละเอียดดังนี้

- ก่อนผูกพัน หมายถึง จำนวนเงินที่มีการบันทึกรายการใบสั่งซื้อสั่งจ้าง(PR/PO) ในระบบ
 3 มิติแล้ว

- ผูกพัน หมายถึง จำนวนเงินที่มีการตรวจรับ (RC/AP) ในระบบ 3 มิติแล้ว
- จ่ายจริง หมายถึง จำนวนเงินที่มีการจ่ายเงิน (PV) จากกองคลังในระบบ 3 มิติแล้ว
- รายงานสรุปผลการใช้จ่าย เรียกตามหน่วยงาน จะแสดงตารางข้อมูลงบประมาณและการ เบิกจ่าย โดยแยกตามรายการงบประมาณ แสดงให้เห็นผลเบิกจ่ายเป็นรายเดือน โดยสามารถ ระบุช่วงระยะเวลาของการเรียกรายงานได้

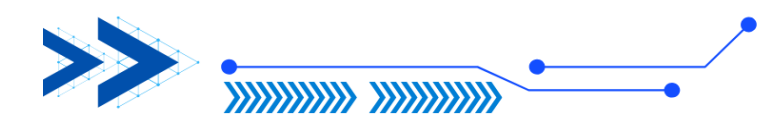

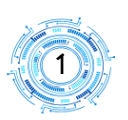

- 4. รายงานสรุปผลการใช้จ่ายเงินนอกงบประมาณ (เงินกองทุน/เงินบริจาคโดยมี วัตถุประสงค์/เงินรับฝาก) จะแสดงตารางข้อมูลงบประมาณและการเบิกจ่าย โดยแยก รายละเอียดตามโครงการ เพื่อให้หน่วยงานใช้สำหรับการตรวจสอบกิจกรรมที่สิ้นสุดลงแล้ว ต้องมียอดเงินคงเหลือเป็น 0 หรือกรณีดำเนินโครงการเสร็จสิ้นแล้วมียอดเงินคงเหลือ หน่วยงานควรดำเนินการตรวจสอบว่ามีเงื่อนไขการส่งคืนเงินหรือไม่ หากไม่มีเงื่อนไขการส่งคืน ควรบิดเงินรับฝาก เนื่องจากสิ้นสุดการดำเนินการตามวัตถุประสงค์ และนำส่งเข้าเป็นเงิน รายได้ของมหาวิทยาลัย
- 5. รายงานงานระหว่างทำรอการขึ้นทะเบียนทรัพย์สิน จะแสดงข้อมูลรายการบัญชีที่ หน่วยงานได้มีการบันทึกไว้เป็น งานระหว่างทำ งานระหว่างก่อสร้าง ซึ่งรายการดังกล่าวเมื่อ ตรวจรับงวดสุดท้ายจะต้องกลับรายการเป็นสิ่งก่อสร้างหรือครุภัณฑ์ รายงานจะแสดงรายการ ลดลงเมื่อดำเนินการกลับรายการเรียบร้อยแล้ว
- 6. รายงานรายการพัสดุรอขึ้นทะเบียน จะแสดงข้อมูล รายการครุภัณฑ์ หรือครุภัณฑ์ต่ำกว่า เกณฑ์ และชื่อผู้จัดทำ ซึ่งผู้บริหารหน่วยงานสามารถใช้ในการติดตามการปฏิบัติงานของ เจ้าหน้าที่พัสดุหน่วยงาน กรณีจัดซื้อครุภัณฑ์หรือครุภัณฑ์ต่ำกว่าเกณฑ์ และตรวจรับ เรียบร้อยแล้ว เมื่อดำเนินการขึ้นทะเบียนครุภัณฑ์หรือครุภัณฑ์ต่ำกว่าเกณฑ์เรียบร้อยแล้ว รายการการรอขึ้นทะเบียนจะไม่แสดงในหน้ารายงาน
- 7. รายงานยอดค้าง AP และ PR จะแสดงข้อมูลในการเบิกจ่ายของหน่วยงาน โดย AP จะเป็น รายการที่ตรวจรับหรืออนุมัติเบิกเรียบร้อยแล้ว และ PR จะเป็นรายการที่ขอผูกพันงบประมาณ และอยู่ระหว่างรอการตรวจรับ ซึ่งผู้บริหารหน่วยงานสามารถใช้รายงานนี้ในการติดตาม ซึ่ง รายงานจะแสดงรายการ AP และ PR ที่ค้าง และชื่อผู้บันทึกข้อมูล
  - กรณีของ AP ที่ปรากฏในหน้ารายงาน หมายถึง เอกสารพร้อมเบิกแล้ว แต่ยังไม่ได้จ่ายเงิน จากกองคลัง ระบบจะแสดงสถานะของหนังสือว่าเอกสารฉบับดังกล่าวอยู่ในสถานะใด เช่น ยังไม่ได้ส่งกองคลัง ตรวจเอกสารส่งคืนแก้ไขเป็นต้น หากสถานะส่งคืนแก้ไขระบบแสดง ข้อมูลรายการที่ต้องแก้ไขอยู่ในช่องหมายเหตุ หน่วยงานควรมีการตรวจสอบว่าเอกสารอยู่ ในสถานใดนาน ๆ เนื่องจากที่ผ่านมาพบว่าเอกสารที่จัดทำเรียบร้อยแล้วไม่ส่งมาให้กับกอง คลังเพื่อดำเนินการเบิกจ่าย เป็นรายการที่ทำผิดและลืมยกเลิก

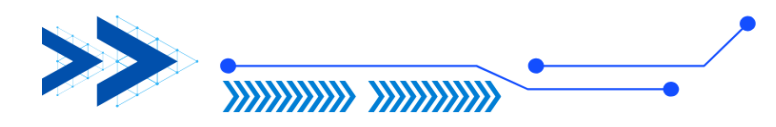

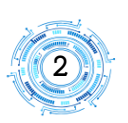

 กรณีของ PR ที่ปรากฏบนหน้ารายงาน หมายถึง การผูกพันงบประมาณเพื่อรอการตรวจ รับ หากรายการดังกล่าวมีการค้างเป็นระยะเวลานาน ควรดำเนินการติดตาม หากเป็นการ ดำเนินการผิดพลาดควรดำเนินการยกเลิกรายการ

กรณีที่ได้เลขที่เอกสาร AP หรือ PR แสดงว่าได้มีการจองงบประมาณไว้เรียบร้อยแล้ว ดังนั้น หากหน่วยงานยกเลิกเอกสารที่ทำผิด งบประมาณจะคืนเข้าสู่ระบบและสามารถนำงบประมาณกลับไปใช้ใน การเบิกจ่ายต่อไปได้ ซึ่งจะช่วยในการบริหารงบประมาณได้มีประสิทธิภาพมากยิ่งขึ้น

- รายงานเจ้าหนี้รายตัวคงค้างเฉพาะเจ้าหนี้ภายนอก ระบบจะแสดงตารางข้อมูลของตาม ชื่อเจ้าหนี้ ที่หน่วยงานยังค้างชำระ เพื่อให้ผู้บริหารของหน่วยงานใช้ในการติดตามการ ปฏิบัติงานของเจ้าหน้าที่ให้จัดส่งเอกสารการเบิกจ่ายมายังกองคลัง เพื่อจ่ายเงินให้กับเจ้าหนี้ ต่อไป
- รายงานเงินกันค้างเบิก ระบบจะแสดงตารางข้อมูล จำนวนเงินที่ขอกันไว้สำหรับเบิกจ่าย จำนวนเงินที่ใช้ไปจะแสดงเมื่อมีการจ่ายเงินจากกองคลังเรียบร้อยแล้ว พร้อมทั้งแสดงวันครบ กำหนดของใบกัน เพื่อให้ผู้บริหารของหน่วยงานใช้ในการติดตามผลการเบิกจ่ายเงินกันให้ เป็นไปตามกำหนดระยะเวลา

INANCIAL DIVISION

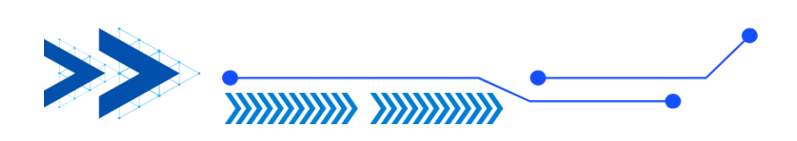

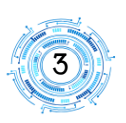

สิทธิในการใช้ระบบรายงานสำหรับผู้บริหาร หน่วยงานระดับกอง การใช้งานระบบ ขอให้ หน่วยงานจัดทำบันทึกข้อความแจ้งรายชื่อผู้ใช้งานมายังกองคลัง เพื่อกองคลังจะดำเนินการเพิ่มสิทธิการ เข้าใช้งานของระบบ ทั้งนี้การเข้าดูข้อมูลในระบบรายงานสำหรับผู้บริหารหน่วยงาน หน่วยงานสามารถ กำหนดผู้ใช้งานได้ตามที่หน่วยงานมีความประสงค์ เมื่อกองคลังกำหนดสิทธิการเข้าใช้เรียบร้อยแล้ว หน่วยงานสามารถใช้ Username และ Password ของมหาวิทยาลัยในการเข้าใช้งาน

โดยเข้าไปที่ <u>www.finance.nu.ac.th</u> เลือกระบบรายงานสำหรับผู้บริหาร

| FINAN<br>untônguão                | CIAL DIVISION<br>usids Nartsuan University       | 8                                                                                               | undinanaususs<br>1999 - 4 - 00047788 - 1 |                      |
|-----------------------------------|--------------------------------------------------|-------------------------------------------------------------------------------------------------|------------------------------------------|----------------------|
| ий-шял                            | สุนปรามข้อมูล   สุนปรามเ<br>พร<br>วินัยการเ<br>พ | อกสาร   สุนปรามระบบ   สุนเ<br>ะราชบัญญัติ<br>เงินการคลังของร้<br>เ.ศ. ๒๕๖๑                      | มีรวมบริการ   เกียวกับเรา                |                      |
| لیک<br>Manage<br>۲:۲۰۰۲۰۰۰        | ment Report ร                                    | SALARY<br>DRECT PAYMENT<br>เรื่องราชสายไม่สิ่ง<br>salary Direct Payment<br>รายบร่ายตรงคินเพื่อน | Pay-slip system                          |                      |
|                                   | FINANC                                           | AL DIVISION                                                                                     |                                          |                      |
| Please Sign In אנעלא<br>Licername | ายงานสำหรับผู้บริหาร                             |                                                                                                 | เส Username และ<br>มหาวิทย               | Password ของ<br>าลัย |
| Bacquard                          |                                                  |                                                                                                 | ผู้มีสิทธิเข้าใช้งาน                     | จะเป็นไปตาม<br>~~~~  |
| Password                          | Login                                            |                                                                                                 | ที่หน่วยงาน                              | เได้แจ้ง             |

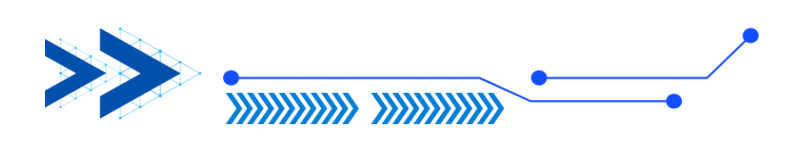

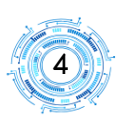

 รายงานผลการเบิกจ่าย จะแสดงข้อมูลเปรียบเทียบระหว่างงบประมาณที่ได้รับจัดสรร กับผลการเบิกจ่าย โดยผลการเบิกจ่ายจะแสดงตามวันที่ของการจ่ายเงินให้กับเจ้าหนี้เรียบร้อยแล้ว พร้อม แสดงร้อยละของผลการเบิกจ่ายของหน่วยงาน หน่วยงานสามารถเลือกแหล่งงบประมาณ คือ เงิน งบประมาณแผ่นดิน หรือเงินงบประมาณรายได้

> แหล่งเงิน : งบประมาณแผ่นดิน จะแสดงตามรายการเฉพาะที่ได้รับจัดสรรจากรัฐบาล ซึ่งไม่รวม งบประมาณเบิกแทน

> > งบประมาณรายได้ จะแสดงตามรายการเฉพาะงบประมาณรายได้ที่ ดำเนินการจัดสรร

| 1 รายงานผลการเปิกจ่าย                                                                  | >                            |                                                 |                                                                           |                                                                                    |                                                                                                    |        |                                                                    |  |
|----------------------------------------------------------------------------------------|------------------------------|-------------------------------------------------|---------------------------------------------------------------------------|------------------------------------------------------------------------------------|----------------------------------------------------------------------------------------------------|--------|--------------------------------------------------------------------|--|
| รายการสรุปแลการใช้จ่ายพิเล็มภาพ                                                        |                              |                                                 |                                                                           | ປັ່ນປະທາດເ                                                                         | 2567                                                                                                    |        |                                                                    |  |
|                                                                                        |                              |                                                 |                                                                           | แหล่งดิน :                                                                         | สีนสบประมาณแล่นสีน                                                                                                    |        |                                                                    |  |
| แขาและรุบและการของกับเล่น เรียก<br>พัฒนาน                                              |                              |                                                 |                                                                           | พมัวอยาน :                                                                         |                                                                                                    |        |                                                                    |  |
| รายงานสรุปผลการใช้จ่ายผินณอกลบ<br>ผาณ (ผินกอสรุฟเสินบริจาคโดยมีวัตถุ<br>สมพิผินรับฝาก) |                              |                                                 |                                                                           |                                                                                    | Show                                                                                                    |        |                                                                    |  |
| กษาแกนขหว่าห่ารอการขึ้น<br>่ยนทำหมิสิน                                                 |                              |                                                 |                                                                           |                                                                                    |                                                                                                    |        |                                                                    |  |
| รายงานรายการพัสดุที่รอการขึ้น<br>บียน                                                  | รายงาน                       | ผลการเบิก                                       | เจ่าย เงินงบ                                                              | ประมาณแผ่นด์                                                                       | ดิน ณ วันที่ 01 กรกฎาคะ                                                                                                    | ม 2567 |                                                                    |  |
| กมงานขอดต้าง AP PR                                                                     |                              |                                                 |                                                                           |                                                                                    | 04                                                                                                    |        |                                                                    |  |
| ( รายงานเจ้าหนี้รายข้าดเข้าแลหายจ้า                                                    | (ป) เอกมาร์มีแสดง            | การเน็กจ่าย Label                               |                                                                           |                                                                                    |                                                                                                    |        |                                                                    |  |
|                                                                                        |                              |                                                 |                                                                           |                                                                                    |                                                                                                    |        |                                                                    |  |
| กอนอก                                                                                  |                              | งบประมาณ                                        | ผลการเบ็กจ่าม                                                             | ร้อมละการเม็กจ่าม                                                                  | แผนภูมิแสดงการเปิกจ่าย                                                                                                    |        |                                                                    |  |
| ยนอก<br>ขยารแล้นกันทั่งสนิก                                                            | งบบุคลากร                    | 40.4524704<br>1,098,700.00                      | ผลการเบิกจ่าม<br>720,540.00                                               | ร้อมละการเมิกจ่าม<br>65.58%                                                        | แผนภูมิแสดงการเบิกจ่าย<br>แผนภูมิแสดงการเบิกจ่าย ตามหนวตรายจ่าย                                                                                                    |        |                                                                    |  |
| ขนอก<br>เขราแล้นกับทั่งหปัก<br>โอการโช้ระบบรายงานสำหรัญลู้<br>คณะ                      | งบบูคลากร<br>ยอดรวม          | чилэжилик<br>1,098,700.00<br>1,098,700.00       | налля:Вля́ны<br>720,540.00<br>720,540.00                                  | ร้อมละการเม็กร่าม<br>65.58%<br>65.58%                                              | ພະແມູຊິພະຄອດການນິກຈຳນ<br>ພະແຫຼລິພະຄອການນິກຈຳນ ທານອະນາທຳນ<br>1,100,000                                                                                                    | _      | <ul> <li>งบุระการทำได้รับ</li> </ul>                               |  |
| ายแลก<br>กายสามมินกันกับกับก<br>(มือการโช้ระบบรายภามกำหรับผู้<br>สุขณะ                 | งบบูลลากร<br>พระครอย         | งบประมาณ<br>1,098,700.00<br>1,098,700.00        | หลุกกระบักร่าม<br>720,540.00<br>720,540.00                                | ร้อมละการเปิดร่าม<br>65.58%<br>65.58%                                              | และณภูมิแสรงภารณิกิจรับ<br>แกณภูมิแกรแกรมมิกรับะ ตามกระกรระหัวย<br>1,100,000<br>1,000,000                                                                                                    |        | <ul> <li>ໜາສະການຄຳໃຫ້ເນ</li> <li>ໜາສະການຄຳໃນອ່າງແຫ້ນ</li> </ul>    |  |
| ายนอก<br>รายงานอันดันด้านบิก<br>ผู้มีอากซีซระบบรายงานต่างพันผู้<br>วงคอะ               | สมบุตลากร<br>เมอตราม         | <u>งเประมาณ</u><br>1,098,700.00<br>1,098,700.00 | <mark>มณฑารเบิกร่าม</mark><br>720,540.00<br>720,540.00                    | ร้อมละการเป็กร่าม<br>65.58%<br>65.58%                                              | มมณฏติมสุขภายใหญ่<br>มณญติมสุขภายใหญ่<br>1,100,000<br>1,000,000<br>900,000                                                                                                    |        | <ul> <li>ຄຸປາໝາກເຄີຍຄົນ</li> <li>ຄຸປາໝາກເຄີຍຄ່າຍເຫັນ</li> </ul>    |  |
| าายนอก<br>รายเราแม้หยังเย็ก<br>สูมีอากใช้ระบบรายเรงเก่าหรังผู้<br>กรคณะ                | งปมุตลากร<br>ยอดราม          | -RU1524704<br>1,098,700.00<br>1,098,700.00      | <ul> <li>ผลทารเป็กจ่าม</li> <li>720,540.00</li> <li>720,540.00</li> </ul> | <del>ร้อมสะการเป็กจ่าย</del><br>65.58%<br>65.58%                                   | สมผญมือสระการเปิดร้าย<br>สมผู้มีสองการเปิดร้าย สามสาวตรายร้าย<br>1,100,000<br>900,000<br>800,000                                                                                                   |        | <ul> <li>คงขณาดดัได้ชับ</li> <li>คงขณาดดังให้ช่วยสว้า</li> </ul>   |  |
| ายหมด<br>ายกามมันกันทั่วหมิก<br>สุมิอาร์ได้ของงายกามกำหรังผู้<br>รดอะ                  | איניראקטנא<br>ארידאסנו       | -001524704<br>1,098,700.00<br>1,098,700.00      | <mark>ผลการเปิดร่วม</mark><br>720,540.00<br>720,540.00                    | ร้อมคะการเป็กข่าม           65.58%           65.58%                                | มมมฏิสุสมสาราชิกรับ<br>มมณฏิสมสาราชิกรับ สามาราชรับ<br>1.00000 -<br>90000 -<br>90000 -<br>90000 -<br>70000 -                                                                                       |        | <ul> <li>ຄວາມກາດຄືໃຫ້ນ</li> <li>ຄວາມກາດຄືດໍດາແລ້ວ</li> </ul>       |  |
| ขณะก<br>ายงามในที่เข้าแปก<br>ผู้มีอากให้กับเราะเกาะทำหรืนผู้                           | สมมูลภาทร<br>ยอล <b>า</b> วม | 400/5821004<br>1.098,700.00<br>1,098,700.00     | มณารามักเร่าม<br>720,540.00<br>720,540.00                                 | Touremain         Source           65.58%         65.58%                           | มมมญัติมหมาราชิกรับ<br>มมญัติมหมาราชิกรับ เรามามาราชรับ<br>1,00,000<br>90,000 -<br>90,000 -<br>90,000 -<br>90,000 -<br>90,000 -                                                                    |        | <ul> <li>ຄວາຍເວດເຄີຍໃຫ້ນ</li> <li>ຄວາຍແວກເຄີຍໂອຈ່າຍແທ້ວ</li> </ul> |  |
| าขนอก<br>ายมาสมินกันข้างยัก<br>ผู้มีอากใช้ขนบรายงามข้างขันผู้<br>กรดอส                 | สมสุดภาทร<br>เมษณฑาม         | 40/122/104<br>1,098,700.00<br>1,098,700.00      | มดาารเนิทร่าย<br>720,540.00<br>720,540.00                                 | Touremain         Source           65.58%         65.58%                           | индралянтэйлүү<br>индралянтэйлүү инилэээчүү<br>1,00,000 -<br>900,000 -<br>900,000 -<br>900,000 -<br>900,000 -<br>900,000 -<br>900,000 -                                                            |        | <ul> <li>ຄວາຍແດດເຄີຍໃຫ້ນ</li> <li>ຄວາຍແດດເຄີຍໃຫ້ນ</li> </ul>       |  |
| างหลา<br>ายรามมิมรับร่างใน<br>รูมิอาร์เชี่ยมงาวมามร้างชันสู้<br>ทหาด:                  | สมสุดภาทร<br>เมติศารณ        | 40/1227014<br>1,038,700.00<br>1,098,700.00      | 4807580/0120<br>720,540.00<br>720,540.00                                  | Tourism         Source           65.5%         55.5%           65.5%         55.5% | индралянтэйлүйч<br>индралянтэйлүйн иниолэгэгчүн<br>1,100,000<br>400,000<br>-<br>700,000<br>-<br>700,000<br>-<br>100,000<br>-<br>100,000<br>-                                                       |        | <ul> <li>ຄ.ປະເພດຄຄົງໃຫ້ນ</li> <li>ຄ.ປະເພດຄຄົງດີອາໄພເຮັງ</li> </ul> |  |
| การแลก<br>รายการมินใหม่จายอีก<br>สูมีอากมีชื่อแบตามการสำหรับผู้<br>การเฉล              | 40,041795<br>0004734         | 40/1427304<br>1.098,700.00<br>1.098,700.00      | 4807580/100<br>720,540.00<br>720,540.00                                   | 4заколовича           65.58%           65.58%           65.58%                     | индаралентулбогси<br>инаралентулбогси изакологичин<br>100000 -<br>100000 -<br>100000 -<br>100000 -<br>100000 -<br>100000 -<br>100000 -<br>100000 -<br>100000 -<br>100000 -                         |        | <ul> <li>ຄ.ປະພາດຄຳໃຫ້ຢູ່.</li> <li>ຄ.ປະພາດຄຳໂດຈຳຂອຍໃຈ</li> </ul>   |  |
| ด้างรอก<br>7 านาาเมืองในส่วนมัก<br>1 คู่มีสาวใช้ของานการส่วงใหญ่<br>Innea              | 40,041795<br>0004734         | 400/1821304<br>1.098,700.00<br>1.098,700.00     | 140779100110<br>720,540.00<br>720,540.00                                  | Rusermölmu           65.5%           65.5%                                         | шидідалянтойочіці<br>шалідідалянтойочіці налагаточічні<br>1.080309 -<br>1903,003 -<br>1903,003 -<br>1903,003 -<br>1903,003 -<br>1903,003 -<br>1903,003 -<br>1903,003 -<br>2003,003 -<br>2003,003 - |        | <ul> <li>คงวามการสำคัญ</li> <li>คงวามการสำคัญของไป</li> </ul>      |  |

 รายงานสรุปผลการใช้จ่ายเงินในภาพรวม จะแสดงตารางข้อมูลงบประมาณ และ รายการก่อนผูกพัน ผูกพัน และจ่ายจริง โดยแยกตามรายการงบประมาณ แสดงจำนวนเงินและยอดเงิน คงเหลือ

- ก่อนผูกพัน หมายถึง จำนวนเงินที่มีการบันทึกรายการใบสั่งซื้อสั่งจ้าง(PR/PO) ในระบบ

3 มิติแล้ว

- ผูกพัน หมายถึง จำนวนเงินที่มีการตรวจรับ (RC/AP) ในระบบ 3 มิติแล้ว
- จ่ายจริง หมายถึง จำนวนเงินที่มีการจ่ายเงิน (PV) จากกองคลังในระบบ 3 มิติแล้ว

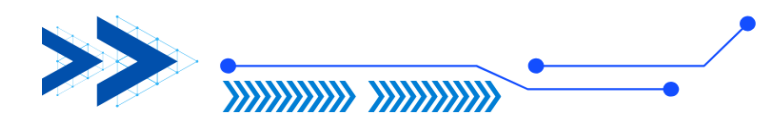

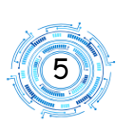

| ได้ไ รายงานผลการเบ็กร่าน                                               | ปียบประมาณ :                             | 2567                            |                                     |                  |               |                                                                                           |            |            |            |  |  |
|------------------------------------------------------------------------|------------------------------------------|---------------------------------|-------------------------------------|------------------|---------------|-------------------------------------------------------------------------------------------|------------|------------|------------|--|--|
| I รายกามสรุปผลการใช้จ่ายมันในภาพ<br>กม                                 | แหล่งมิน :                               | ตินรบประมาณแม่นดิน              |                                     |                  |               |                                                                                           |            |            |            |  |  |
| 🕼 รายงานสรุปแลการใช้ร่ายมิน เรียก                                      |                                          |                                 |                                     |                  |               |                                                                                           |            |            |            |  |  |
| 973833520F35                                                           |                                          |                                 |                                     |                  |               |                                                                                           |            |            |            |  |  |
| 🕼 รายกามสรุปหลการใช้จ่ายมินหอกรบ<br>ประกาณ (มีนกองหน/มินบริจาคโตเหมือก | วันที่เริ่มต้น :                         | 1 n.n 2566                      |                                     |                  |               |                                                                                           |            |            |            |  |  |
| ประสงพี่มีแข้มฝาก)                                                     | วันที่สิ้นสุด :                          | 30 n u 2567                     |                                     |                  |               |                                                                                           |            |            |            |  |  |
| III รายงานงานระหว่างกำรอการขึ้น<br>ระเบียนหรือเป็น                     |                                          | Show                            | กรณีมีหลายหน้าสามารถเลื่อนไปยังหน้า |                  |               |                                                                                           |            |            |            |  |  |
|                                                                        |                                          |                                 |                                     |                  |               |                                                                                           | - ~        |            |            |  |  |
| III รายกามรายการพัสดุที่รอการขึ้น<br>พะเบียน                           |                                          | หากสองการเปลี่ยนแปลงข้อมูลกรุณา | 1 ถัดไป ห                           | เรือสาม          | เารถ E>       | <port td="" เข้<=""><td>]นไฟล์</td><td>ข้อมูลได้</td><td>ท้</td><td></td><td></td></port> | ]นไฟล์     | ข้อมูลได้  | ท้         |  |  |
| 🕼 รายกามของสำห AP PR                                                   |                                          | _ /                             |                                     |                  |               |                                                                                           |            |            |            |  |  |
| (2) รายงานเจ้าหนี่รายสำคงคำแนพายเจ้า<br>หนี้ภายนอก                     | I4 4 1 of 1 ▷ ▷I Φ Page Width ♥          | Find   Next 🛃 • 🚯 🎝             |                                     |                  |               |                                                                                           |            |            |            |  |  |
| 🕼 รายรานมินกันค้าสยิก                                                  | 521142                                   | นสราโยลการใช้ว่าย เงินทุประ     | ພວກມາຜ່ານລ້ານ 0201                  | 30 ຄອນຄ້ວຄາ      | เรมิสิต ปีเทต | ไระมาคม 25                                                                                | 67         |            |            |  |  |
| B strendelmannendadud                                                  | 1104                                     | ANT ON THE TREAT OF ANY OF A    | N RRUNAPIN 0200                     | JO HONHAIT       | THATPI UNDE   | / ~ A III 20                                                                              | 07         |            |            |  |  |
| เกิดารคณะ                                                              | แผนงาน/หน่วยงาน                          | /งารายว่าย                      | งแประมาณ                            | ก่อนค            | เกพัน         | ម្មព                                                                                      | พัน        |            | nifo       |  |  |
|                                                                        |                                          |                                 | (รวมโอน -/+ แต้ว)                   | <b>จำนวนเงิน</b> | คงเหลือ       | จำนวนเงิน                                                                                 | คงเหลือ    | จำนวนเงิน  | คงเหลือ    |  |  |
|                                                                        | 36001010101 สมับสนุนการจัดการเรียนการสอน |                                 |                                     |                  |               |                                                                                           |            |            |            |  |  |
|                                                                        | 050000 กองทุนกิจการนิสิต                 |                                 | 1,098,700.00                        | 801,780.00       | 296,920.00    | 801,780.00                                                                                | 296,920.00 | 720,540.00 | 378,160.00 |  |  |
|                                                                        | กองกิจการมิสัต                           |                                 | 1,098,700.00                        | 801,780.00       | 296,920.00    | 801,780.00                                                                                | 296,920.00 | 720,540.00 | 378,160.00 |  |  |
|                                                                        | -010101000001 เงินเดือน/อัตราเดีย        | 1                               | 624,700.00                          | 519,360.00       | 105,340.00    | 519,360.00                                                                                | 105,340.00 | 466,680.00 | 158,020.00 |  |  |
|                                                                        | -010101000002 เงินประจำสามหน่ง           |                                 | 67,200.00                           | 0.00             | 67,200.00     | 0.00                                                                                      | 67,200.00  | 0.00       | 67,200.00  |  |  |
|                                                                        | -010101000003 เงินต่ำตอบแทนราย           | กต้อนสำหรับข้าราชการ            | 67,200.00                           | 0.00             | 67,200.00     | 0.00                                                                                      | 67,200.00  | 0.00       | 67,200.00  |  |  |
|                                                                        | -01010200000101 ต่าร้างประจำ/อ้          | ตราเดิม                         | 339,600.00                          | 282,420.00       | 57,180.00     | 282,420.00                                                                                | 57,180.00  | 253,860.00 | 85,740.00  |  |  |
|                                                                        | รวมพังหมด                                |                                 | 1,098,700.00                        | 801,780.00       | 296,920.00    | 901,780.00                                                                                |            | 720,540.00 | 378,160.00 |  |  |

เพื่ออำนวยความสะดวกให้หน่วยงานสามารถนำข้อมูลไปใช้ในการนำเสนอหรือวิเคราะห์ข้อมูล หน่วยงานสามารถ Export ข้อมูล โดยคลิกที่ 🔍 และสามารถเลือกเป็น Excel หรือ PDF หรือ Word

 รายงานสรุปผลการใช้จ่าย เรียกตามหน่วยงาน จะแสดงตารางข้อมูลงบประมาณและ การเบิกจ่าย โดยแยกตามรายการงบประมาณ แสดงให้เห็นผลเบิกเป็นรายเดือน โดยสามารถระบุช่วง ระยะเวลาของการเรียกรายงานได้

|                                                                                                    |                                                        | EINIA                     | MCL       |                | NIN/16      |               |                        |             |               |                |           |                    |                         |     |
|----------------------------------------------------------------------------------------------------|--------------------------------------------------------|---------------------------|-----------|----------------|-------------|---------------|------------------------|-------------|---------------|----------------|-----------|--------------------|-------------------------|-----|
| <u>ไปไ</u> รายงานผลการเบ็กจ่าย                                                                                        | ชิยประกณ : 2567                                        |                           |           |                |             |               |                        |             |               |                |           |                    | ~                       | ]   |
| 3 รายงานสรุปผลการใช้จ่ายเงินในกาพ<br>ราม                                                                              | แหล่งอื่น : อันงบประมาณแห่ง                            | เดิน                      |           |                |             |               |                        |             |               |                |           |                    | ~                       |     |
| GP รายงานสรุปมงการใช้จ่ายเงิน เรียก<br>ตามหน่วยงาน                                                                    | าห่วยงาน :                                             |                           |           |                |             |               |                        |             |               |                |           |                    | ×                       |     |
| สายการสรุบสอก ที่อังเอสสรอกรบ<br>ประกอบ (ประกอทยุปประชังอยังคมวิธีการีระด<br>ประกอบ (ประกอทยุปประชังอยังคมวิธีการีระด | วันที่เริ่มต้น : 1 ต.ด 2566                            |                           |           |                |             |               |                        |             |               |                |           |                    |                         |     |
| ประสงค์ให้แจ้บฝาก)                                                                                                    | วันที่สิ้นสุด : 30 n.u 2567                            |                           |           |                |             |               |                        |             |               |                |           |                    |                         |     |
| III รายงานงานระหว่างกำรอการขึ้น<br>หมเบียนหพัทย์สิน                                                                   | Show                                                   |                           |           |                |             |               |                        |             |               |                |           |                    |                         |     |
| III รายงานรายการพัสดุที่รอการขึ้น<br>หระบัยน                                                                          | หากต้องการเปลี่                                        | ยนแปลงซ้อมูลกรุณากคปุ่ม ร | Show 1    | กรณีมี         | หลายห       | น้าสาม        | ารถเลื่                | อนไปยั      | ั้งหน้า       |                |           |                    |                         |     |
| 🕼 รายงานขอดต้าง AP PR                                                                                                 |                                                        |                           |           | ~ ~            |             |               | بہ                     | <b>N</b>    |               |                |           |                    |                         |     |
| 🕼 รายงานเจ้าหนี่รายด้วดงค้างเฉพาะเจ้า<br>หนึ่ภายแจก                                                                   | нытшина : * ля                                         | ณีเรียกรายงานสรุปการใช้งา | า้ ถ้     | ดไป หรื        | โอสาม       | ารถ Exp       | port เป็               | นไฟล์ข้     | อมูลได้       | í              |           |                    |                         |     |
| 🕼 รายงานอินกันด้างเปิก                                                                                                |                                                        |                           |           |                |             |               |                        |             |               |                |           |                    |                         |     |
| ผู้มีอการ์ใช้ระบบรายกามสำหรับผู้<br>บริหารคณะ                                                                         | i4 4 1 of 1 ▷ ▷i Φ Page Width ♥                        | Find   Next 🔍 🔹 🖨         |           |                |             |               |                        |             |               |                |           |                    |                         |     |
|                                                                                                    |                                                        |                           |           | รายงานส        | สรุปผลการใจ | ช้จ่าย เงินงบ | ประมาณแผ่              | นดิน เลือกห | ໍ້າຈານດ ປັຈນາ | ประมาณ 25      | 67        |                    |                         |     |
|                                                                                                    | แผนงาน/หน่วยงาน/งบรายจ่าย                              | งบประมาณ                  | ไตร       | มาส 1 (จ่ายจริ | a)          | ไตร           | ณาส 2 <b>(</b> จ่ายจริ | a)          | ไต            | รมาส 3(จ่ายจริ | a)        | ไตร                | รมาส 4 <b>(</b> จ่ายจริ | a)  |
|                                                                                                    |                                                        | (รวมโอน -/+ แต้ว)         | ด.ค 66    | พ.ย 66         | ธ.ค 66      | ม.ค 67        | n.w 67                 | มี.ค 67     | เม.ย 67       | พ.ค 67         | มิ.ย 67   | ก. <del>ค</del> 67 | ส.ค 67                  | n.1 |
|                                                                                                    | 36001010101 สนับสนุนการจัดการเรียนการสอน               |                           |           |                |             |               |                        |             |               |                |           |                    |                         |     |
|                                                                                                    | 050000 กองหุนกิจการนิสิต                               | 1,098,700.00              | 79,470.00 | 79,470.00      | 79,470.00   | 79,470.00     | 79,470.00              | 79,470.00   | 81,240.00     | 81,240.00      | 81,240.00 | 0.00               | 0.00                    |     |
|                                                                                                    | กองกิจการนิสิต                                         | 1,098,700.00              | 79,470.00 | 79,470.00      | 79,470.00   | 79,470.00     | 79,470.00              | 79,470.00   | 81,240.00     | 81,240.00      | 81,240.00 | 0.00               | 0.00                    |     |
|                                                                                                    | -010101000001 เงินเดือน/อัตราเดิม                      | 624,700.00                | 51,440.00 | 51,440.00      | 51,440.00   | 51,440.00     | 51,440.00              | 51,440.00   | 52,680.00     | 52,680.00      | 52,680.00 | 0.00               | 0.00                    |     |
|                                                                                                    | -010101000002 เงินประจำตำแหน่ง                         | 67,200.00                 | 0.00      | 0.00           | 0.00        | 0.00          | 0.00                   | 0.00        | 0.00          | 0.00           | 0.00      | 0.00               | 0.00                    |     |
|                                                                                                    | -010101000003 เงินค่าดอบแทนรายเดือน<br>สำหรับข้าราชการ | 67,200.00                 | 0.00      | 0.00           | 0.00        | 0.00          | 0.00                   | 0.00        | 0.00          | 0.00           | 0.00      | 0.00               | 0.00                    |     |
|                                                                                                    | -01010200000101 ค่าข้างประจำ/อัตราเดิม                 | 339,600.00                | 28,030.00 | 28,030.00      | 28,030.00   | 28,030.00     | 28,030.00              | 28,030.00   | 28,560.00     | 28,560.00      | 28,560.00 | 0.00               | 0.00                    |     |
|                                                                                                    | -                                                      |                           |           |                |             |               |                        |             |               |                |           |                    |                         |     |

วันที่เริ่มต้น / วันที่สิ้นสุด : หน่วยงานสามารถเลือกช่วงระยะเวลาของการแสดงข้อมูล

เพื่ออำนวยความสะดวกให้หน่วยงานสามารถนำข้อมูลไปใช้ในการนำเสนอหรือวิเคราะห์ข้อมูล หน่วยงานสามารถ Export ข้อมูล โดยคลิกที่ 🔫 และสามารถเลือกเป็น Excel หรือ PDF หรือ Word

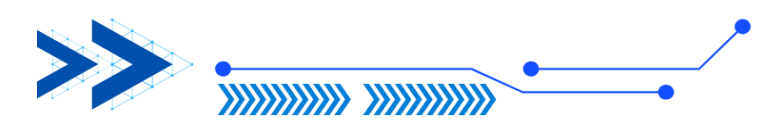

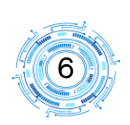

## 4. รายงานสรุปผลการใช้จ่ายเงินนอกงบประมาณ (เงินกองทุน/เงินบริจาคโดยมี

**วัตถุประสงค์/เงินรับฝาก**) จะแสดงตารางข้อมูลงบประมาณและการเบิกจ่าย โดยแยกรายละเอียดตาม โครงการ เพื่อให้หน่วยงานใช้สำหรับการตรวจสอบกิจกรรมที่สิ้นสุดลงแล้วต้องมียอดเงินคงเหลือเป็น O หรือกรณีดำเนินโครงการเสร็จสิ้นแล้วมียอดเงินคงเหลือ หน่วยงานควรดำเนินการตรวจสอบว่ามีเงื่อนไข การส่งคืนเงินหรือไม่ หากไม่มีเงื่อนไขการส่งคืน ควรปิดเงินรับฝาก เนื่องจากสิ้นสุดการดำเนินการตาม วัตถุประสงค์ และนำส่งเข้าเป็นเงินรายได้ของหน่วยงาน

| 🔟 รายงานผลการเบิกจ่าย                                                                                          | ป็งแประบวณ                              |                                                 |                  |                        |               |              |               |
|----------------------------------------------------------------------------------------------------|-----------------------------------------|-------------------------------------------------|------------------|------------------------|---------------|--------------|---------------|
|                                                                                                    | DOD IN THE                              | 2567                                            |                  |                        |               |              |               |
| เฮ รายงานสรุบผลการเขจายเงนแนภาพ<br>รวม                                                                         | หน่วยงาน :                              |                                                 |                  |                        |               |              |               |
| Sายงานสรุปผลการใช้จ่ายเงิน เรียก<br>ตามหน่วยงาน                                                                | วันที่เริ่มต้น :                        | 1 п. я 2566                                     |                  |                        |               |              |               |
| 😅 รายงานสรุปผลการใช้จ่ายเงินนอกงบ                                                                              | วันที่สิ้นสุด :                         | 30 n.u 2567                                     |                  |                        |               |              |               |
| ประมาณ (ผันกองทุน/สินบริจาคไดยมีวัด/<br>บระเม£ให้มาให้ก่า<br>⊞ รายงานงานระหว่างกำรอการขึ้น<br>ทะเบียนหรัพย์สิน |                                         | Show<br>หากต้องการเปลี่ยนแปลงข้อมูลกรุณากคน<br> | ณีมีหลายห        | น้าสามารถ              | แลื่อนไปยัง   | หน้า         |               |
| ⊞ รายงานรายการพัสดุที่รอการชื้น<br>ทะเบียน                                                                     |                                         | ถดเบ                                            | l หรือสามา       | เรถ Export             | เป็นไฟล์ข้อ   | มมูลได้      |               |
| 🕼 รายงานขอดด้าง AP PR                                                                                          | II I of 2 V VI 4 Page Width             | 🛛 🔄 Find   Next 🛃 • 🛞 🎒                         |                  |                        |               |              |               |
| I รายงานเจ้าหนี้รายตัวคงค้างเฉพาะเจ้า<br>หนี้ภายนอก                                                            | รายง                                    | านสรุปผลการใช้จ่ายเงินนอกงบประมาณ 020           | 030 กองกิจกา     | รนิสิต ปีงบประ         | มาณ 2567      |              |               |
| 🕝 รายงานเงินกันค้างเบิก                                                                                        |                                         | ตั้งแต่วันที่ 01 ต.ค. 2566 ถึ                   | ่งวันที่ 30 ก.ย. | 2567                   |               |              |               |
| ผู่มือการใช้ระบบรายงานสำหรับผู้<br>บริหารรคนะ                                                                  | и                                       | น่วยงาน/คณะ                                     | ยกมา             | งบประมาณ<br>รายรับในปี | รวมงบประมาณ   | ค่าใช้จ่าย   | คงเหลือ       |
|                                                                                                    | สำนักงานอธิการบดี                       |                                                 |                  |                        |               |              |               |
|                                                                                                    | กองกิจการนิสิต                          |                                                 | 20,238,734.80    | 14,378,012.08          | 34,616,746.88 | 8,929,506.72 | 25,687,240.16 |
|                                                                                                    | เงินกองทุน                              |                                                 | 8,339,876.04     | 1,315,642.14           | 9,655,518.18  | 453,181.00   | 9,202,337.18  |
|                                                                                                    | เงินกองทุนศิษย์เก่ามหาวิทยาลัยนเรศวร    |                                                 | 8,339,876.04     | 1,315,642.14           | 9,655,518.18  | 453,181.00   | 9,202,337.18  |
|                                                                                                    | - 970113000000 เงินกองทุนศิษย์เก่ามหาวิ | ัทยาลัยนเรศวร                                   | 8,339,876.04     | 1,315,642.14           | 9,655,518.18  | 453,181.00   | 9,202,337.18  |
|                                                                                                    | เงินบริจาคโดยมีวัดฤประสงค์              |                                                 | 9,307,275.34     | 2,754,649.68           | 12,061,925.02 | 1,410,564.60 | 10,651,360.42 |
|                                                                                                    | เงินบริจาคกองทุนอื่นๆ                   |                                                 | 7,864,036.86     | 2,736,721.69           | 10,600,758.55 | 1,410,564.60 | 9,190,193.95  |
|                                                                                                    | - 980101000133 ทุนการศึกษา สนับสนุนนั   | กเรียนในพระราชานุเคราะห์                        | 10,000.00        | 0.00                   | 10,000.00     | 0.00         | 10,000.00     |
|                                                                                                    | 020101000120 เวิเมร็จวอ โอรงอาราัยเช่   | ใดมหาวิทยา วัยบุเธศารดื่มต่ำ                    | 622 820 28       | 2 091 12               | 625 201 51    | 0.00         | 625 801 51    |

เพื่ออำนวยความสะดวกให้หน่วยงานสามารถนำข้อมูลไปใช้ในการนำเสนอหรือวิเคราะห์ข้อมูล

ต่าง ๆ หน่วยงานสามารถ Export ข้อมูล โดยคลิกที่ 🔍 และสามารถเลือกเป็น Excel หรือ PDF หรือ Word

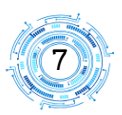

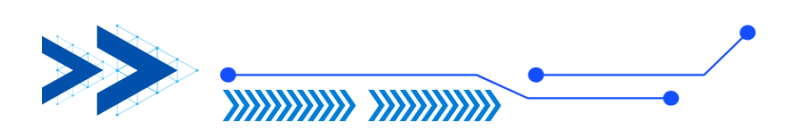

5. รายงานงานระหว่างทำรอการขึ้นทะเบียนทรัพย์สิน จะแสดงข้อมูลรายการบัญชีที่ หน่วยงานได้มีการบันทึกไว้เป็น งานระหว่างทำ งานระหว่างก่อสร้าง ซึ่งรายการดังกล่าวเมื่อตรวจรับงวด สุดท้ายจะต้องกลับรายการเป็นสิ่งก่อสร้างหรือครุภัณฑ์ รายงานจะแสดงรายการลดลงเมื่อดำเนินการกลับ รายการเรียบร้อยแล้ว

| 🔟 รายงานผลการเบิกจ่าย                                                                                                    |                                                                                                    |
|----------------------------------------------------------------------------------------------------|----------------------------------------------------------------------------------------------------|
| 🕼 รายงานสรุปผลการใช้จ่ายผันในภาพ                                                                                                    | 8m/manna: 2567 ~                                                                                                    |
| ערד                                                                                                    | vitaria:                                                                                                    |
| (2) รายงานสรุปผลการใช้จ่ายเงิน เรียก<br>ตามหน่วยงาน                                                                                                    |                                                                                                    |
| 🕼 รายงานสุรปผลการใช้จ่ายเงินแลกงบ                                                                                                    | na 7tuži - [ <u>2 n n e 2567</u> ]                                                                                                    |
| ประมาณ (เงินกองหุน/เงินบริจาคโดยมีวัตถุ<br>ประสงค์/เงินรับฝาก)                                                                                                    | © nung au %afi 7/2/2024 11:93:14 AM                                                                                                    |
| 88 รายงานงานระหว่างทำรอการขึ้น<br>ทะเบียนหรัพย์สิน                                                                                                    | Show                                                                                                    |
| III รายงานรายการพละเพร่อภารรร้น<br>ทะเบียน                                                                                                    | a                                                                                                    |
| Image: Stationary and the state of the state of the s | งานระหว่างทารอการชนทะเบยนทรพยลน ณ วนท 02 กรกฎาคม 2007                                                                                                    |
| 🖉 รายงานเจ้าหนี้รายตัวคงค้างเฉพาะเจ้า                                                                                                    |                                                                                                    |
| หนึ่ภายนอก                                                                                                    | รายงานสรยอดเคลื่อนใหวของรายการปัญชัญแรงหวังก่อสร้านสรายการปัญชังานรงหวังทำ โดยขอดคงหลีอของปัญชีต่างๆ คือสำนวนฉีนของปัญชีต่างใช้ร่ายที่ยังไม่ดำเนินการปรับปรุงปัญชีจากรายการ<br>ปัญชีรแรงรางก่อสร้างร่ายภารปัญชันๆแรงทร้างที่ ไปไปพระกับกังที่ส่วนใจกล้าง |
| 🕼 รายงานเงินกันค้างเปิก                                                                                                    | ห้งนี้ การปรับปรุงรายการบัญชีวานระหว่างก่อสร้าปรายการบัญชีวานระหว่างห่า ไปเป็นครุภัณฑ์ จะต้องต่าเนินการภายใน 30 วัน นับจากวันที่ตรวจรับ และต้องไม่เกิน 30 กันยายน ซองปีรบประมาณนั้นๆ                                                                     |
| ผู่มือการใช้ระบบรายงานสำหรับผู้<br>บริหารอกเร                                                                                                    |                                                                                                    |
|                                                                                                    | สามารถท่างการขึ้นพะเมือนเกิดสิน                                                                                                    |
|                                                                                                    | © rfang na %ad 7/2/2024 11.9.3.14 АМ                                                                                                    |
|                                                                                                    |                                                                                                    |

6. รายงานรายการพัสดุรอขึ้นทะเบียน จะแสดงข้อมูล รายการครุภัณฑ์ หรือครุภัณฑ์ต่ำ กว่าเกณฑ์ และชื่อผู้จัดทำ ซึ่งผู้บริหารหน่วยงานสามารถใช้ในการติดตามการปฏิบัติงานของเจ้าหน้าที่พัสดุ หน่วยงาน กรณีจัดซื้อครุภัณฑ์หรือครุภัณฑ์ต่ำกว่าเกณฑ์ และตรวจรับเรียบร้อยแล้ว เมื่อดำเนินการขึ้น ทะเบียนครุภัณฑ์หรือครุภัณฑ์ต่ำกว่าเกณฑ์เรียบร้อยแล้วรายการการรอขึ้นทะเบียนจะไม่แสดงในหน้า

## รายงาน

| 🔟 รายงานผลการเบิกจ่าย                                                                        |                                              | หน่วยงาน :                            | )                          |                            |                             |                                  |
|----------------------------------------------------------------------------------------------|----------------------------------------------|---------------------------------------|----------------------------|----------------------------|-----------------------------|----------------------------------|
| (2) รายงานสรุปผลการใช้จ่ายเงินในภาพ<br>รวม                                                   |                                              | 02030                                 | ม กองกจการนอด              |                            |                             | •                                |
| รายงานสรุปผลการใช้จ่ายเงิน เรียก<br>ตามหน่วยงาน                                              |                                              | @ ເຈັນກອຸ ເ                           | ณ วันที่ 2/7/2567 11:05:17 |                            |                             |                                  |
| รายงานสรุปผลการใช้จ่ายผินนอกงบ<br>ประมาณ (ผินกองทุน/เงินบริจาศโดยมีวัตถุ<br>ประสะมีใหญ่แก่จะ |                                              | Show                                  |                            |                            |                             |                                  |
| ±มงพงพงมอม (ก)<br>∰ รายงานงานระหว่างทำรอการขึ้น<br>ทะเบียนหรัพย์สิน                          | รายการพัสดุที่'                              | รอการขึ้นทะเบียน                      | เ ณ วันที่ 02 ก            | ารกฎาคม 2567               | ,                           |                                  |
| รายงานรายการพัสดุที่รอการขึ้น<br>พะเบียน                                                     |                                              |                                       |                            |                            |                             |                                  |
| รายงานขอดด้าง AP PR                                                                          | เป็นครุภัณฑ์ที่ตรวจร่<br>เสร็จภายในเดือนที่ต | รับเรียบร้อยแล้ว ต้องส่งมา<br>รวจรับ) | ขึ้นทะเบียนครุภัณที่กอ     | วงคลัง เมื่อขึ้นทะเบียนแล้ | รัวการแจ้งเตือนจะหายไป (    | (ทั้งนี้ต้องดำเนินการให้แล้ว     |
| รายงานเจ้าหนี้รายด้วดงด้างเฉพาะเจ้า<br>หนี้ภายนอก                                            |                                              |                                       |                            |                            |                             |                                  |
| 🕼 รายงานเงินกันค้างเบิก                                                                      | รายการพัสดุที่รอการขึ้นทะเบียน               |                                       |                            |                            |                             |                                  |
| คู่มีอการ์เช่ระบบรายงานสำหรับผู้<br>บริหารคณะ                                                | หน่วยงาน                                     | แหล่งเงิน                             | วันที่                     | เลขที่ตรวจรับ              | รามการ                      | ผู้จัดทำ                         |
|                                                                                              | 02030:กองกิจการนิสิต                         | 020100:เงินงบประมาณรายได้             | 01 ก.ค. 2567               | RC0200067070070            | พัดลมโคจร 31 ด้ว            | นางสาวณัฐชิดา แดงหองดี           |
|                                                                                              | 02030:กองกิจการนิสิต                         | 020100:เงินงบประมาณรายได้             | 01 ก.ค. 2567               | RC0200067070070            | เครื่องทำน้ำอุ่น 11 เครื่อง | นางสาวณัฐธิดา แดงหองดี           |
|                                                                                              |                                              |                                       |                            |                            |                             | © เรอกดู ณ วนห 2///2567-11:05:17 |

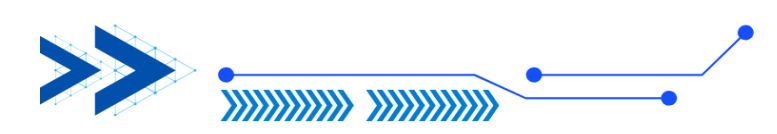

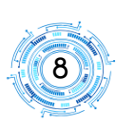

7. รายงานยอดค้าง AP และ PR จะแสดงข้อมูลในการเบิกจ่ายของหน่วยงาน โดย AP จะ เป็นรายการที่ตรวจรับหรืออนุมัติเบิกเรียบร้อยแล้ว และ PR จะเป็นรายการที่ขอผูกพันงบประมาณและอยู่ ระหว่างรอการตรวจรับ ซึ่งผู้บริหารหน่วยงาน สามารถใช้รายงานนี้ในการติดตาม ทั้งนี้รายงานจะแสดง รายการ AP และ PR ที่ค้าง และชื่อผู้บันทึกข้อมูล

- กรณีของ AP ที่ที่ปรากฏในหน้ารายงาน หมายถึง เอกสารพร้อมเบิกแล้ว แต่ยังไม่ได้ จ่ายเงินจากกองคลัง ระบบจะแสดงสถานะของหนังสือว่าเอกสารฉบับดังกล่าวอยู่ใน สถานะใด เช่น ยังไม่ได้ส่งกองคลัง ตรวจเอกสารส่งคืนแก้ไขเป็นต้น หากสถานะส่งคืนแก้ไข ระบบแสดงข้อมูลรายการที่ต้องแก้ไขอยู่ในช่องหมายเหตุ หน่วยงานควรมีการตรวจสอบว่า เอกสารอยู่ในสถานใดนาน ๆ เนื่องจากที่ผ่านมาพบว่าเอกสารที่จัดทำเรียบร้อยแล้วไม่ส่ง มาให้กับกองคลังเพื่อดำเนินการเบิกจ่าย เป็นรายการที่ทำผิดและลืมยกเลิก
- กรณีของ PR ที่ปรากฏบนหน้ารายงาน หมายถึง การผูกพันงบประมาณเพื่อรอการตรวจ
   รับ หากรายการดังกล่าวมีการค้างเป็นระยะเวลานาน ควรดำเนินการติดตาม หากเป็นการ
   ดำเนินการผิดพลาดควรดำเนินการยกเลิกรายการ

กรณีที่ได้เลขที่เอกสาร AP หรือ PR แสดงว่าได้มีการจองงบประมาณไว้เรียบร้อยแล้ว ดังนั้น หากหน่วยงานยกเลิกเอกสารที่ทำผิดงบประมาณจะคืนเข้าสู่ระบบและสามารถนำไปใช้ในการเบิกจ่าย ต่อไปได้ ซึ่งจะช่วยในการบริหารงบประมาณได้มีประสิทธิภาพมากยิ่งขึ้น

| 📶 รายงารผลการเย็กจ่าย                                              | ป็อมสีมากะ                                                   | 2567                                 | ~ ~ ~ |
|--------------------------------------------------------------------|--------------------------------------------------------------|--------------------------------------|-------|
| GP รายงานสรุปผลการใช้จ่ายผินในกาพ<br>ราม                           | พมัวยงาน:                                                    |                                      |       |
| (ฮี รายงานสรุปผลการใช้จ่ายดิน เรียก<br>ตามหน่วยงาน                 | สการสหนึ่งสือกองคลัง :                                       | สการแสร้องแด                         | ~     |
| 🕼 รายงานสรุปผลการใช้จ่ายเงินนอกงบ                                  |                                                              | © เข็มกุด ณ วันที่ 2/7/2567 11:11:56 |       |
| ປະເສດດາ (ທີ່ແກວອາຫຼຸດ/ທີ່ແປຮ້ຈາກໂດຍທີ່ວິສດຸ<br>ປະເສດທີ່ເຈັນຈັບຝາກ) |                                                              | Show                                 |       |
| 🎟 รายงานงานระเว่างห่ารอการขึ้น<br>พระบัยนหรัดบสิน                  | หมายเหตุ : * รายงานเอกสารศ้างที่แสดให้รามรายการของเงินกัน    |                                      |       |
| สายงานสายการพัสดุที่รอการขึ้น<br>เมษร์การ                          | - กรณายารากเของเพลาะ กรุณรรณุของของสาวแของเพลาะ              |                                      |       |
| เสี รายถนยอดด้าง AP PR                                             |                                                              |                                      |       |
| C8 รายงานเจาหน้ <del>จายตัวคอควมแลตามจำ</del><br>หนี้ภายนอก        | รายงานยอดค้าง AP ณ วันที่ 02 กรกฎาค                          | าม 2567                              |       |
| 🕼 รายงานสินกันตัวแบ๊ก                                              |                                                              |                                      |       |
| 🔎 สู่มีอการ์ใช้ระบบรายอาณสำหรับผู้<br>ปริการคณะ                    | เป็นรายการที่จัดทำฏีกาแล้ว เมื่อกองคลังจ่ายเงินแล้ว การแจ้งเ | ตือนจะหายไป                          |       |

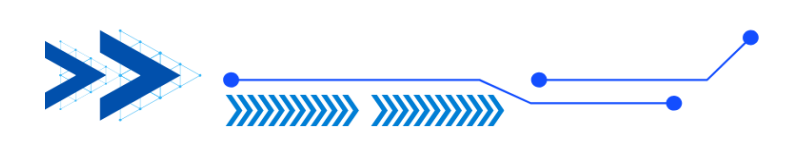

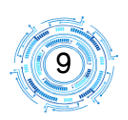

| รายงานขอดดั | hi AP Expor                          | tToExcel        |                  |               |                                                                                                    |          |                                                            |                                                                                                    |                                                                                                    |
|-------------|--------------------------------------|-----------------|------------------|---------------|----------------------------------------------------------------------------------------------------|----------|------------------------------------------------------------|----------------------------------------------------------------------------------------------------|----------------------------------------------------------------------------------------------------|
| จากรายกา    | าร AP <i>ห</i> ั้งหมด                | 81 รายการ       |                  |               |                                                                                                    |          |                                                            |                                                                                                    |                                                                                                    |
| หม่วยงาน    | แหล่งพิษ                             | เทษที่เอกสาร    | วันที่<br>เอกสาร | ข้ามาน<br>ผิน | ורחערצ                                                                                                    | สู่จัดทำ | ทกามะหนังสือกอง<br>คลัง                                    | หมายเหตุ                                                                                                    |                                                                                                    |
|             | มันเบ<br>ประมาณราย<br>ได้            | AP0200067040197 | 06 เพ.ย.<br>2567 | 4,200.00      | ขออนุมัติเบ็กค่าตอบสินุมารปฏิปัติงานนอกเวลา<br>ราชการ(สุนมัสุขการนิสิต) ประจำเดือน มีนา                                                                                                    |          | ย่งไม่ได้ทำกองคลัง                                         |                                                                                                    |                                                                                                    |
|             | ดินสบ<br>ประมาณราย<br>ได้            | AP0200067050338 | 20 พ.ศ.<br>2567  | 28,000.00     | ขออนุมัติซื้อครุภัณฑ์ทำนักงาน จำมงน 3 รา<br>กองกิจการนิสิต                                                                                                    | ଶ        | ามารถ Ex                                                   | port เป็นไฟล์ข้อมูลได้                                                                                                    |                                                                                                    |
|             | ผินเบ<br>ประมาณราย<br>ได้            | AP0200067050427 | 30 м.я.<br>2567  | 2,000.00      | ขออนุมัติจัดจ้างข้าขุดเครื่องนอน จำนวน 40<br>กองกิจการนิสิต                                                                                                    |          |                                                            |                                                                                                    |                                                                                                    |
|             | ผินเบ<br>ประมาณราย<br>ได้            | AP0200067060082 | 04 ລື.ຍ.<br>2567 | 16,500.00     | ซื้อเครื่องท่าน้ำร้อน-น้ำเย็น จำนวน 1 เครื่อง                                                                                                    |          | พาย - งาษา าวเงษ<br>จ่าย , ถงวันที่<br>28/6/2567           |                                                                                                    |                                                                                                    |
|             | เสินกองทุน                           | AP0200067060133 | 06 ລີ.ຍ.<br>2567 | 3,630.00      | ขออนุมัติเป็กค่าใช้จ่ายในการเดินมางไปราชการ ของนาง<br>สาวณสาพร ธูปบุชา วันที่ 25 พฤษกาคม 2567                                                                                              |          | จัดทำใบสำคัญจ่าย  <br>โอนเงิน , คะวันที่<br>1/7/2567       |                                                                                                    |                                                                                                    |
|             | พิษะบ<br>ประมาณราย<br>ได้            | AP0200067060147 | 07 ລີ.ຍ.<br>2567 | 500.00        | ขออนุมัติเป็กเสิมขุนการศึกษา ทุษขับซี่ปลองภัย สวม<br>หมากนิจภัย ครั้งที่ 7                                                                                                    |          | ตรวจเอกสาร   ส่งคืน<br>แก้ไซ , ลงวันที่<br>14/6/2567       | <ul> <li>จากการตรวจสอบการเบ็กจ่ายทุนสนับสุนสวัสดีภารนิสัต ที่เป็กจ่ายจากมีนราชใ<br/>มา เป็นประกาศ แนวการการเปิดก่อมุนหนึ่งปลุมแสวัสดีการมีสิต ให้เรื่องของสยาว<br/>เปิดก่อย ๆ สห ทางหน้ายการปลังสัตภารกิจการประการประการประการ<br/>การกอบการบริการบริการแก่งว่าแรกส้อแล้ว จอกรามกรุณาแนงอกสารกิจแต่ม เพื่</li> </ul> | ຄໍ ທາບວ່າ ມໍໄມ່ມີຈະເນີຍບາວຈຳໃນການເປັກຈ່າຍ ກາກລິສໂຄກຈ່າວ ສະ ເວກ<br>ເວສເລີຍສ ທີ່ຈາກແລະກາງໃຫ້ຖືນ, ໂພເວັ້ດາ ອຸດແຜນປີສ ປະເພາຍອຸນ ບື້ນ<br>ທີ່ຈັບກາງທີ່ຈາກແລະກາງເປັກຈ່າມສູງແຜນັບສະແຜລັກທີ່ກາງນີ້ສຶຫເປັນກາ<br>ລປະລາວບາງກະນີກຈ່າມສ້ວຍສ່ະ |
|             | เงินเบ<br>ประมาณราย<br>ใต้           | AP0200067060238 | 07 ມີ.ຍ.<br>2567 | 3,150.00      | ขออนุมัติซื้อวัสดุอุปกรณ์โครงการพัฒนาชนบท ครั้งที่<br>17 จำนวน 5 รายการ                                                                                                    |          | ลงรับ - งานการเงิน<br>จ่าม , ลงวันที่<br>28/6/2567         |                                                                                                    |                                                                                                    |
|             | เงินเบ<br>ประมาณราย<br>ให้           | AP0200067060168 | 10 ລີ.ຍ.<br>2567 | 1,200.00      | ขออนุมัติเป็กค่าใช้จ่ายในการจัดประชุม เรื่อง แนวกาง<br>การพิจารณาโทษนิสิตผู้กระทำมิตวินัยนิสิต (ครั้งที่ 9) ใน<br>วันที่ 31 พฤษภาคม 2567 ณ ห้องประชุมสำนักงาน 2<br>กองกิจการนิสิต ม.เมรสวร |          | จัดทำใบสำคัญจ่าย  <br>โอนดิน , ละวันที่<br>2/7/2567        |                                                                                                    |                                                                                                    |
|             | ເວັນເປຣີຈາກ<br>ໂຄຍມີວັກຄຸ<br>ປຣະສະຄົ | AP0200067060286 | 10 ມີ.ຍ.<br>2567 | 5,000.00      | ขออนุมัติจ้างเหมาตกแห่งสถานที่ จำนวน 1 งาน                                                                                                    |          | บังไม่ได้ก่งกองคลัง                                        |                                                                                                    |                                                                                                    |
|             | ເວັນປຣີຈາດ<br>ໂດຍນີ້ກັດຖ<br>ປຣະສະຄົ  | AP0200067060180 | 10 ລີ.ຍ.<br>2567 | 14,400.00     | ขออนุมัติซื้อของที่ระลึก จำนวน 1 รายการ ของกองกลาง                                                                                                    |          | จัดทำใบสำคัญจ่าย  <br>โอนเงินวันพุธ , ลงวัน<br>ดี 1/7/2567 |                                                                                                    |                                                                                                    |

| กยงานยอด           | ค้าง PR ณ วันที่ 02                            | 2 กรกฎาคม 256              | 67                 |                |                                                                |                  |
|--------------------|------------------------------------------------|----------------------------|--------------------|----------------|----------------------------------------------------------------|------------------|
| เป็นรายการที่จัด   | ทำรายการผูกพันงบประมาณ เ                       | เต่ยังไม่จัดทำฏีกาเบิกจ่าย | บหรือเบิกจ่ายไม่หม | เดตามยอดที่ผูก | เพ้น หน่วยงานสามารถตรวจสอบและดำเนินการยกเลิกเพื่อ              | น่างบประมาณกลับม |
|                    |                                                |                            |                    |                |                                                                |                  |
| รายกามออด้าง PR Eq | portToExcel                                    |                            |                    |                |                                                                |                  |
| จำนวนรายการ PR ท   | งหมด 16 รายการ                                 |                            |                    |                |                                                                |                  |
| HILTONTH           | แหก่งมีห                                       | และเพียงกลาร               | วันที่เอกสาร       | จำนวนดิน       | รามการ                                                         | giain            |
|                    | พินทบระมาณรายได้                               | PR0203067100001            | 02 m.m. 2566       | 25,680.00      | ·ຄວວນຸມໃຫ້ເຮົາເຫຼົ່ອເຄົ້າທານ ປະເຈົ້າມີມະນາແມ່ດ. 2567           |                  |
|                    | พินทประมาณราชได้                               | PR0200067010118            | 02 ม.m. 2567       | 10,480.00      | ขออนุมัติจัตชื่อวัสดุ จำหวน 2 รายการ ของกองกิจการนิสิต         |                  |
|                    | สินขบขณาณรายใต้                                | PR0200067020252            | 09 n.w. 2567       | 24,075.00      | ของนุมัติจังปริการดูแลและปารุสภพะเลิฟตโดยสาร ระบะเวลา 8 เดือน  | 9                |
|                    | ดินอย่านมาณรายได้                              | PR0200067030065            | 04 มี.ค. 2567      | 4,900.00       | ขออนุมัติจัดจ้างขักซุดเครื่องนอน จำนวน 98 ซุด                  |                  |
|                    | THE RECEIPTION OF WAR                          | PR0200067030460            | 07 มี.ค. 2567      | 250,000.00     | ขออนุเล็ตจับเพิ่มแนวขอบการให้บริการ NU Career Service Platform |                  |
|                    | ฉินบริจาศโดยมีวัตถุประสงค์                     |                            |                    |                |                                                                |                  |
|                    | จัมบริจาศโดยมีวัตถุประสงค์<br>ดินงบปรมาณรายได้ | PR0200067050432            | 23 w.s. 2567       | 116,900.00     | ขออนุมัติจัดซื้อกล้องกายรูป จำแวน 1 ดัว ของกองกิจการนิสิต      |                  |

8. รายงานเจ้าหนี้รายตัวคงค้างเฉพาะเจ้าหนี้ภายนอก ระบบจะแสดงตารางข้อมูลของตามชื่อ เจ้าหนี้ ที่หน่วยงานยังค้างชำระ เพื่อให้ผู้บริหารของหน่วยงานใช้ในการติดตามการปฏิบัติงานของเจ้าหน้าที่ ให้จัดส่งเอกสารการเบิกจ่ายมายังกองคลัง เพื่อจ่ายเงินให้กับเจ้าหนี้ต่อไป

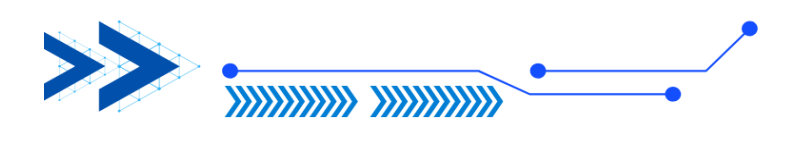

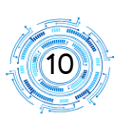

| 📶 รายงานผลการเป็กจ่าย                                                      |                             |               | หน่วยงาน :          |                     |               |                           |           |                           |                        |          |
|----------------------------------------------------------------------------|-----------------------------|---------------|---------------------|---------------------|---------------|---------------------------|-----------|---------------------------|------------------------|----------|
| 3 รายงานสรุปผลการใช้จ่ายเงินในภาพ<br>รวม                                   |                             |               |                     | Show                |               | กรณีมีหลา                 | เยหน้าสาม | ารถเลื่อนไบ               | lยังหน้า               |          |
| 🕼 รายงานสรุปผลการใช้จ่ายเงิน เรียก<br>ตามหน่วยงาน                          |                             |               |                     |                     |               | ถัดไป หรือส               | ามารถ Ex  | port เป็นไฟล              | ล์ข้อมูลได้            | í        |
| รายงานสรุปผลการใช้จ่ายเงินนอกงบ<br>ประมาณ (เงินกองหุน/เงินบริจาคโดยมีวัตถุ | 14 4 1 of 2 🕨 🔰 🤇           | Page Width 🗸  | Find                | Next 🛃 • 😨 🖨        |               |                           |           |                           |                        |          |
| ประสงค์/ผืนรับฝาก)                                                         |                             |               | รายงานเจ            | จ้าหนี้รายตัวคงค้าง | เฉพาะเจ้าหย่  | ไ้ภายนอก 0                |           |                           |                        |          |
|                                                                            |                             |               |                     | ณ วัเ               | แที่ 02 กรกรู | ุ <sub>่</sub> าคม 2567   |           |                           |                        |          |
| ทะเบยแหวพยสน                                                               | ลำดับที่ เลขที่เอกสาร       | ว้นที่        | เลขที่ใบส่งของ      | รายการ              | จ่านวนเงิน    | แผนงาน                    | หน่วยงาน  | กองทุน                    | แหล่งเงิน              | หมายเหตุ |
| 🎟 รายงานรายการพัสดุที่รอการขึ้น                                            | ชื่อเจ้าหนี้:               |               |                     |                     | _             |                           |           |                           |                        |          |
| ทะเบียน                                                                    | 1 AP0200067060460           | 25 มี.ย. 2567 | -                   |                     | 99,163.20     | งานสนับสนุนการจัดการศึกษา |           | กองทุนเงินนอกงบ<br>ประมาณ | เ เงินรับฝากหนี้สิน    |          |
| Le งกลุมมอดดำง AP PR                                                       | 4 - 4                       |               |                     |                     |               |                           |           |                           |                        |          |
| ชี รายงานเจ้าหนี้รายด้วดงค้างเฉพาะเจ้า<br>หนี้ภายนอก                       | вытни:<br>1 AP0200067050427 | 30 พ.ค. 2567  | 1/25                |                     | 2,000.00      | งานสนับสนุนการจัดการศึกษา |           | กองหุนกิจการ<br>นิสิต     | เงินงบประมาณ<br>รายได้ |          |
| 🕼 รายงานเงินกันด้างเบิก                                                    |                             |               |                     |                     |               |                           |           |                           |                        |          |
| 🛢 คู่มือการใช้ระบบรายงานสำหรับผู้                                          | 2 AP0200067060418           | 24 มิ.ย. 2567 | 1/25                |                     | 3,480.00      | งานสนับสนุนการจัดการศึกษา |           | กองหุนกิจการ<br>นิสิต     | เงินงบประมาณ<br>รายได้ |          |
| บริหารคณะ                                                                  | ซื่อเจ้าหนี้:               |               |                     | -                   |               |                           |           |                           |                        |          |
|                                                                            | 1 AP0200067070078           | 01 n.e. 2567  | เล่มที่ 1 เลขที่ 9  |                     | 4,440.00      | งานสนับสนุนการจัดการศึกษา |           | กองหุนกิจการ<br>นิสิต     | ผืนงบประมาณ<br>รายได้  |          |
|                                                                            | ซื่อเจ้าหนี้: เ             |               |                     |                     |               |                           |           |                           |                        |          |
|                                                                            | 1 AP0200067060458           | 24 มิ.ย. 2567 | เล่มที่ 2 เลชที่ 41 |                     | 5,000.00      | งานสนับสนุนการจัดการศึกษา |           | กองหุนกิจการ<br>นิสิต     | เงินงบประมาณ<br>รายได้ |          |
|                                                                            |                             |               |                     |                     |               |                           |           |                           |                        |          |

รายงานจะแสดงรายละเอียดชื่อเจ้าหนี้ แล้วระบุแยกให้เห็นว่าเจ้าหนี้รายนี้มีฏีกาใดบ้างที่ยัง มิได้จ่ายชำระให้ โดยจะแสดงรายละเอียดของงบประมาณที่ใช้ในการเบิกจ่ายของฏีกานั้น ๆ

9. รายงานเงินกันค้างเบิก ระบบจะแสดงตารางข้อมูล จำนวนเงินที่ขอกันไว้สำหรับเบิกจ่าย จำนวนเงินที่ใช้ไปจะแสดงเมื่อมีการจ่ายเงินจากกองคลังเรียบร้อยแล้ว พร้อมทั้งแสดงวันครบกำหนดของใบ กัน เพื่อให้ผู้บริหารของหน่วยงานใช้ในการติดตามผลการเบิกจ่ายเงินกันให้เป็นไปตามกำหนดระยะเวลา

|                                                                                                    |                                 |                                                |                 | EINAN                                                                                                 |               |                    |                      |                             |                  |              |                                   |                             |                                                                      |                           |  |
|----------------------------------------------------------------------------------------------------|---------------------------------|------------------------------------------------|-----------------|----------------------------------------------------------------------------------------------------|---------------|--------------------|----------------------|-----------------------------|------------------|--------------|-----------------------------------|-----------------------------|----------------------------------------------------------------------|---------------------------|--|
| 📶 รายงานผลการเช็กจ่าย                                                                                |                                 | พมัวธศาม: 🔹 🗸 🗸 🗸 🗸 🗸 🗸 🗸 🗸 🗸 🗸 🗸 🗸 🗸          |                 |                                                                                                    |               |                    |                      |                             |                  |              |                                   |                             |                                                                      |                           |  |
| (2) รายงานสรุปผลการใช้จ่ายผินในกาพ<br>รรม                                                            |                                 |                                                |                 |                                                                                                    |               |                    |                      |                             |                  |              |                                   |                             |                                                                      |                           |  |
| รายงานสรุปผลการใช้จ่ายพื้น เรียก<br>ตามหน่วยงาน                                                      |                                 |                                                |                 |                                                                                                    |               |                    |                      |                             |                  |              |                                   |                             |                                                                      |                           |  |
| (2) รายงานสรุปผลการใช้จ่ายพื้นนอกงบ<br>ประมาณ (ผืนกองทุน/ผินบริจาคโดยมีวัตถุ<br>ประสงค์ให้นรับฝาก)   |                                 | Show                                           |                 |                                                                                                    |               |                    |                      |                             |                  |              |                                   |                             |                                                                      |                           |  |
| ⊞ รายงานงานระหว่างทำรอการขึ้น<br>ทะเบียนหรัพย์สิน                                                    | รายงาเ                          | รายงานเงินกันด้างเปิก ณ วันที่ 02 กรกภาคม 2567 |                 |                                                                                                    |               |                    |                      |                             |                  |              |                                   |                             |                                                                      |                           |  |
| รายงานรายการพัสดุที่รอการขึ้น<br>หนายีนาะ                                                            |                                 |                                                |                 |                                                                                                    | ~             |                    |                      |                             |                  |              |                                   |                             |                                                                      |                           |  |
| R                                                                                                    | รายงานมินกัน                    | เส้างเปิก                                      |                 |                                                                                                    |               |                    |                      |                             |                  |              |                                   |                             |                                                                      |                           |  |
| <ul> <li>เสรายงานขอดตาง AP PK</li> <li>รายงานเจ้าหนี้รายตัวดงด้างเฉพาะเจ้า<br/>หน้าวยนอวะ</li> </ul> | ปีงบ<br>ประมาณ                  | เลขที่ใบกัน                                    | วันที่          | รายการ                                                                                                | จำนวนเงินกัน  | จำนวนเงินใช้<br>ไป | จำนวนเงินคง<br>เหลือ | สถานะ                       | วันครบ<br>กำหนด  | หน่วย<br>งาน | แผนงาน                            | กองทุน                      | หมวดรายจ่าย                                                          | แหล่งเงิน                 |  |
| <ul> <li>(2) รายรามนินกันด้านบิก</li> <li>(2) สุนัยการข่ายขายรายสายกับผู้<br/>ปรีการคณะ</li> </ul>   | 2566                            | BGN0204066090060                               | 29 n.u.<br>2566 | เงินกันรายได้ปี 66 แบบไม่มีหนี้ ค่าปรับ<br>ปรุงหลังคาสนามบาสเกตบอลและสนาม<br>วอลเลยับอล               | 7,000,000.00  | 0.00               | 7,000,000.00         | ใช้งาน<br>(ชยาย 1<br>ครั้ง) | 30 n.u.<br>2567  | -            | งานสนับสนุน<br>การจัดการ<br>ศึกษา | กองหุน<br>สินทรัพย์<br>ถาวร | ปรับปรุงหลังคาสนาม<br>บาสเกตบอลและสนาม<br>วอลเลย์บอล                 | ผินงบ<br>ประมาณราย<br>ได้ |  |
|                                                                                                    | 2566                            | BGN0204066090082                               | 29 n.u.<br>2566 | ดินกันราบได้ปี 66 แบปไม่มีหนี้ ค่าปรับ<br>ปรุงลานกิจกรรม Campus Life                                  | 2,000,000.00  | 1,890,000.00       | 110,000.00           | ไข้งาน                      | 31 มี.ค.<br>2567 |              | งานสนับสนุน<br>การจัดการ<br>ศึกษา | กองหุน<br>สินหร้พย์<br>ถาวร | ປຈັນປະເທດ<br>Campus Life                                             | ผินงบ<br>ประมาณราย<br>ได้ |  |
|                                                                                                    | 2566                            | BGN0204066090096                               | 29 n.u.<br>2566 | เงินกันรายได้ปี 66 แบบไม่มีหนี้ ค่า<br>จ้างออกแบบต่อเดิมอาคารพื้นพู่สุขภาพ<br>ผู้สูงอายุพร้อมตรุภัณฑ์ | 15,000,000.00 | 5,940,000.00       | 9,060,000.00         | ใช้งาน<br>(ขยาย 1<br>ครั้ง) | 30 n.u.<br>2567  |              | งานสนับสนุน<br>การจัดการ<br>ศึกษา | กองหุน<br>สินหรัพย์<br>ถาวร | ค่าจ้างออกแบบต่อเติมอาคาร<br>พื้นฟูสุขภาพผู้สูงอายุพร้อม<br>ครุภัณฑ์ | ผินงบ<br>ประมาณราย<br>ได้ |  |
|                                                                                                    | ©rtung ni hul 271/2567 14 19 25 |                                                |                 |                                                                                                    |               |                    |                      |                             |                  |              |                                   |                             |                                                                      |                           |  |

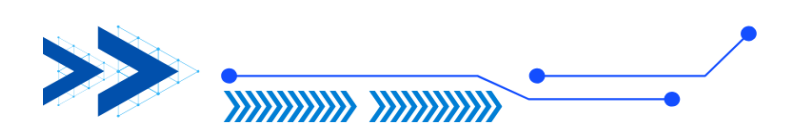

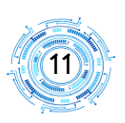

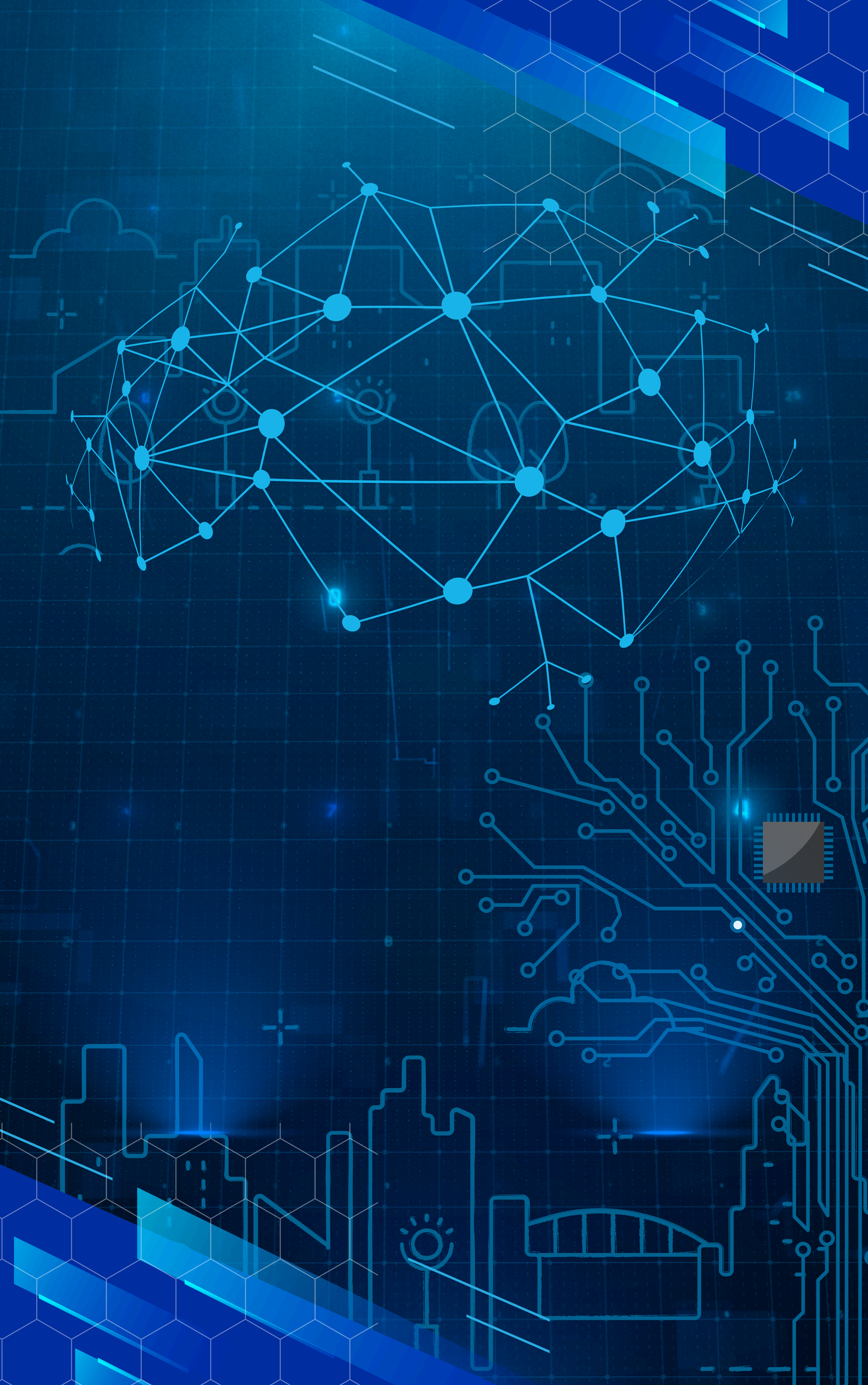